## Web klipper configure

## Что такое web klipper configure ?

Это вебсервис для помощи в редактировании конфигурационного файла прошивки 3D принтеров Klipper

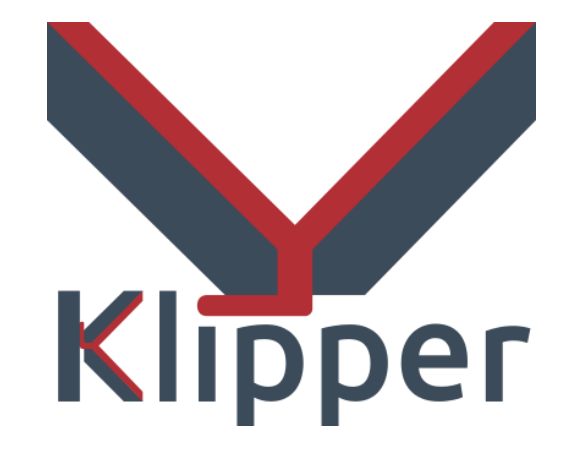

Данный сервис отслеживает типы данных и помогает понять, какие параметры (и в каких секциях) вы должны предоставить.

### Начало использования

Войти

Для начала работы необходимо зарегистрироваться

Далее вы сможете войти в аккаунт и зайти в личный кабинет

| <ul> <li>Ø Регистрация</li> </ul> | × +                                 | - a ×                    |
|-----------------------------------|-------------------------------------|--------------------------|
| ← → C 😁 web_kli                   | ipper_configure.serveo.net/register | ☆ む 🛛 😆 🗄                |
| Наше приложение                   |                                     | Зарегистрироваться Войти |
|                                   | Регистрация                         |                          |
|                                   | Почта                               |                          |
|                                   | Пароль                              |                          |
|                                   | Повторите пароль                    |                          |
|                                   |                                     |                          |
|                                   | Имя пользователя                    |                          |
|                                   | Немного о себе                      |                          |
|                                   |                                     | 4                        |
|                                   |                                     |                          |

## Личный кабинет. Создание конфигурации

Для создания конфигурации нажмите на кнопку "Добавить конфигурацию (загрузить файл)". Откроется страница добавления конфигурации.

| <ul> <li>Э Личный кабинет</li> <li>х</li> </ul>                                 |                                           | - 0 ×     |
|---------------------------------------------------------------------------------|-------------------------------------------|-----------|
| $\leftrightarrow$ $\rightarrow$ C $25$ web_klipper_configure.serveo.net/profile |                                           | ☆ ♪   😢 : |
| Наше приложение                                                                 |                                           | 1258      |
|                                                                                 | Личный кабинет<br>добро пожаловать, 1258! |           |
|                                                                                 | Добавить конфигурацию (загрузить файл)    |           |
|                                                                                 | Показать конфигурации                     |           |
|                                                                                 | Выйти из кабинета                         |           |
|                                                                                 |                                           |           |
|                                                                                 |                                           |           |

## Добавление конфигурации

Обязательно укажите название.

Для создания конфигурации вам понадобится начальный файл конфигурации (такой файл можно тут или в сообществе вашего принтера).

| ✓ S web_klipper_configure.serveo.n × +                           | - 0 ×   |
|------------------------------------------------------------------|---------|
| ← → C 🗠 web_klipper_configure.serveo.net/create_config_with_file | ☆ ひ 8 : |
| Наше приложение                                                  | 1258    |
| Выберите файл не выбран                                          |         |
| Создать                                                          |         |

После создания конфигурации вы вернетесь в личный кабинет

# Личный кабинет. Отображение конфигураций

Нажмите на кнопку "Показать конфигурации", все ваши конфиги отобразятся внизу экрана.

Для изменения конфигурации просто нажмите на нее

| <ul> <li>Эличный кабинет</li> <li>х</li> </ul>    | - 0 ×   |
|---------------------------------------------------|---------|
| ← → C 25 web_klipper_configure.serveo.net/profile | ☆ ☆ 8 : |
| Наше приложение                                   | 1258    |
| Личный кабинет<br>добро пожаловать, 1258!         |         |
| Добавить конфигурацию (загрузить файл)            |         |
| Показать конфигурации                             |         |
| Выйти из кабинета                                 |         |
| Конфигурации                                      |         |
| printer-<br>creality-<br>ender3-s1                |         |

## Типы секций

#### Индексируемые

Учитываются типы данных и возможные значения.

Сервис определяет (в том числе и по значениям некоторых параметров) какие параметры в данной секции обязательны к определению.

Необязательные параметры можно выбрать из списка и переопределить

#### custom

Часто в подобных системах разработчики ограничивают пользователей в возможностях. custom секции позволяют пользователю определить разделы конфигурации, которые сервис еще не умеет индексировать.

Контролируется только базовое соблюдение синтаксиса.

Если пользователь опишет в конфигурации индексируемую секцию как custom, то сервис автоматический начнет её индексировать.

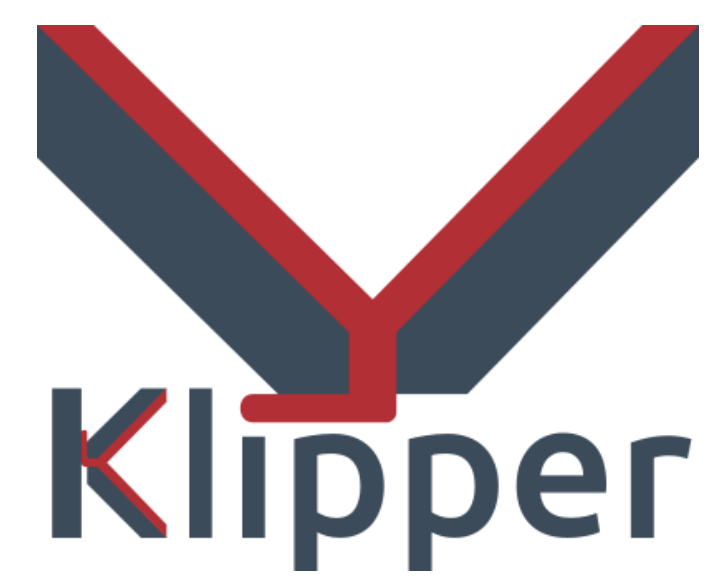

Конфигурация пошивки Klipper разделяется на секции, объявляемые в формате [имя\_секции] Или [имя секции индивидуальное имя]

После объявления секции следуют её параметры (до следующей секции или конца файла)

## Изменение конфигурации. Верхний блок кнопок

В верхней части выводится имя конфигурации и блок кнопок:

Web Kl

 Первые две кнопки позволяют добавить вниз страницы секции

| едактирование ко | нфигураци 🗙 🕂            |                                                                      |   | - 0   | $\times$ |
|------------------|--------------------------|----------------------------------------------------------------------|---|-------|----------|
| C 😁 wel          | oklipperconfigure.ru/cha | nge_config/1                                                         | ☆ | Ď   K | :        |
| ipper Confi      | gure                     |                                                                      |   | Konst | Î        |
|                  |                          |                                                                      |   |       | I        |
|                  | Редак                    | тирование конфигурации "Кр3s"                                        |   |       |          |
|                  | Добавить се              | кцию из списка Добавить секцию custom скачать файл Удалить Сохранить |   |       |          |
|                  | Секция: <sub>st</sub>    | epper_by_pseudonym Имя: stepper_x Обязательная секция +Параметр      |   |       |          |
|                  | step_pin:                | PE3                                                                  |   |       |          |
|                  | dir_pin:                 | !PE2                                                                 |   |       |          |

- Кнопка "Скачать файл" позволяет загрузить с сервера конфигурацию
- Кнопка "Сохранить" отвечает за отправку данных на сервер для принудительной индексации и сохранения в облаке. Для удобства эта кнопка продублирована в нижней части страницы.

## Изменение конфигурации. Секция

На странице изменения конфигурации все секции отображаются в виде блоков, в верхней части которых располагаются:

- Тип секции -
- Имя секции (индивидуальное (для индексируемых) или полное (все, что прописывается в квадратных скобках в (конфигурационном файле при объявлении данной секции ) (для custom))
- Кнопки удаления секции (только у не обязательных секций) и добавления определяемого параметра

| ~ | 🔇 Редактирован | ие конфигураци 🗙 🕂         |                         |                | -         |   | × |
|---|----------------|----------------------------|-------------------------|----------------|-----------|---|---|
| ÷ | → C            | web_klipper_configure.serv | eo.net/change_config/14 | \$             | <u>ت</u>  | К | : |
|   | Секция: си:    | stom                       | Имя: bed_screws         | Удалить секцию | +Параметр |   |   |
|   | screw1:        | 20, 29                     |                         |                | Удалить   |   |   |
|   | screw2:        | 195, 29                    |                         |                | Удалить   |   |   |
| 5 | screw3:        | 195, 198                   |                         |                | Удалить   |   |   |
|   | screw4:        | 20, 198                    |                         |                | Удалить   |   |   |
|   |                |                            |                         |                |           |   |   |
| ē | Секция: far    | ı                          | Имя:                    | Удалить секцию | +Параметр |   |   |
|   | pin:           | PAO                        |                         |                |           | 6 |   |
|   |                |                            |                         |                |           |   |   |

## Изменение конфигурации. Параметр

#### Добавление

- Для добавления нажмите на кнопку "+Параметр"
- В custom секциях вам будет предложено ввести ключ (название параметра) и значение
- В индексируемых секциях появится селектор, который позволит выбрать новый параметр. После выбора селектор исчезнет, а на его месте появится поле для ввода параметра

#### Удаление

Рядом с необязательными и неиндексируемыми параметрами находится кнопка "Удалить", она позволяет убрать данный параметр из конфигурации

| Coruna                |                 | Una  |           |    |          |         |        |    |         |    |  |
|-----------------------|-----------------|------|-----------|----|----------|---------|--------|----|---------|----|--|
| секция. С             | custom          | имя. | bed_screw | 'S |          | Удалить | секцию | +[ | Іарамет | р  |  |
| screw1:               | 20, 29          |      |           |    |          |         |        | 1. | Удалит  | гь |  |
| crew2:                | 195, 29         |      |           |    |          |         |        | 6  | Удалит  | гь |  |
| screw3:               | 195, 198        |      |           |    |          |         |        | li | Удалит  | гь |  |
| screw4:               | 20, 198         |      |           |    |          |         |        | li | Удалит  | гь |  |
| 10ЛЬЗОВАТ(            | ельский_5: Ключ |      |           |    | Значение |         |        | le | Удалит  | гь |  |
|                       |                 |      |           |    |          |         |        |    |         |    |  |
| Секция: <sub>fa</sub> | an              | Имя: |           |    |          | Удалить | секцию | +Г | Іарамет | р  |  |
| oin:                  | PAO             |      |           |    |          |         |        |    |         |    |  |

## Изменение конфигурации. Типы данных

| Тип данных | Описание                                                                  | Вид на сайте                     |  |  |  |  |
|------------|---------------------------------------------------------------------------|----------------------------------|--|--|--|--|
| INT        | Целочисленный тип данных                                                  | 0                                |  |  |  |  |
| FLOAT      | Число с плавающей точкой<br>(десятичная дробь)                            | 0,0                              |  |  |  |  |
| STR        | Многострочный текст<br>(применяется для всех<br>параметров custom секции) | PC4                              |  |  |  |  |
| SELECT     | Выбор из нескольких<br>возможных значений                                 | pid <b>v</b><br>pid<br>watermark |  |  |  |  |